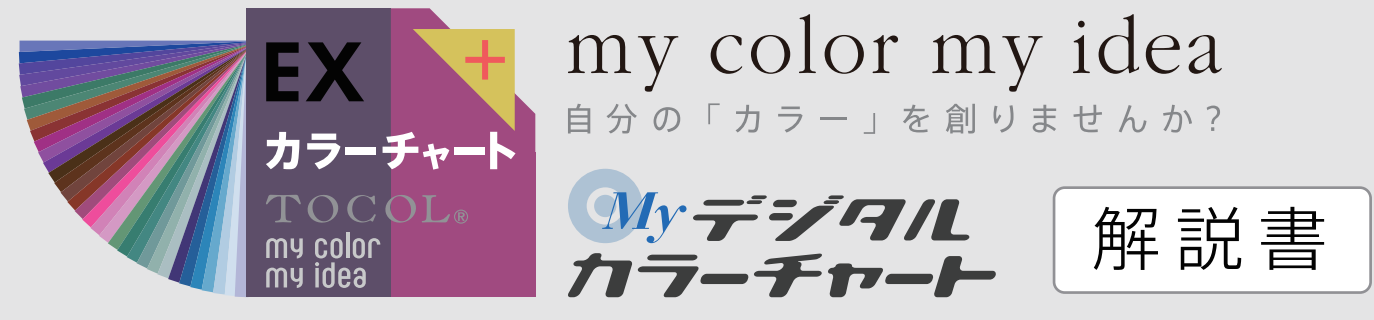

作成した"EXカラーチャート"は、無料の 混色・グラデーション配色ツール『TOCOL Congrats Color Tool』と 画像の色彩構成分析ツール『TOCOL PhoTocolor Tool』に追加できます。

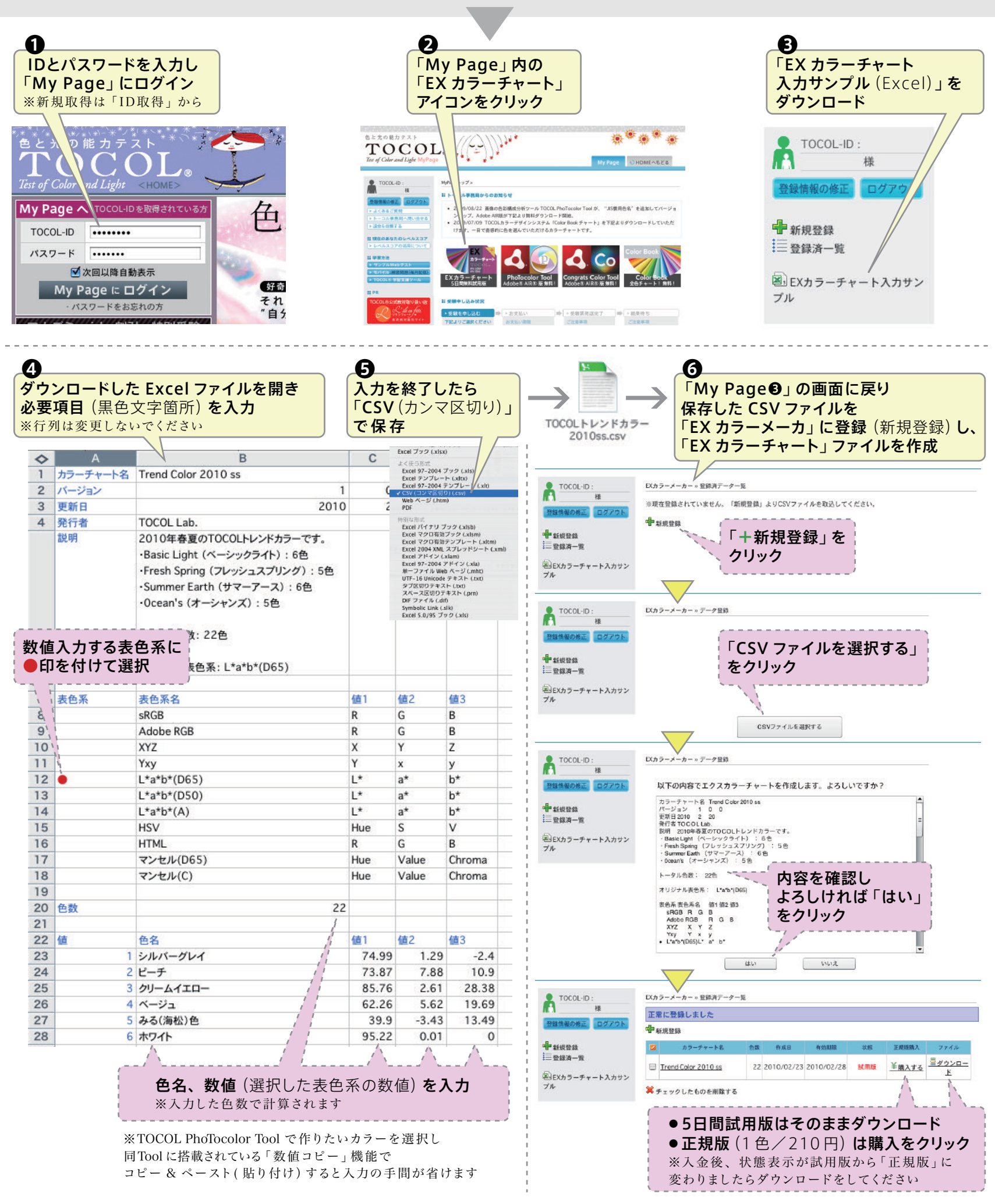

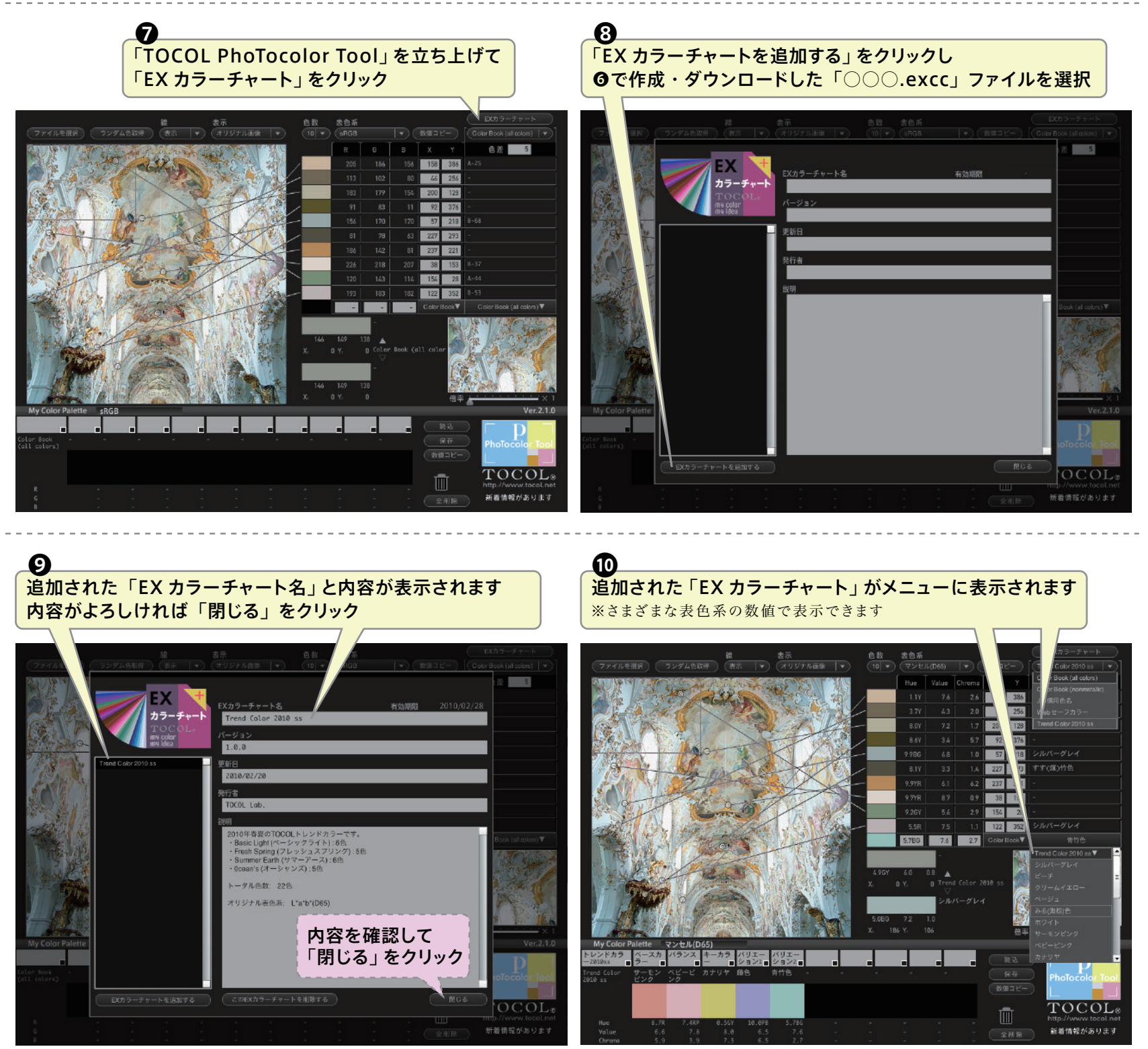

表示できる表色系は、 マンセル (D65/C)、L\*a\*b\* (D65/D50/A)、sRGB、 Adobe RGB、HSV (sRGB)、HTML (sRGB)、XYZ、Yxy

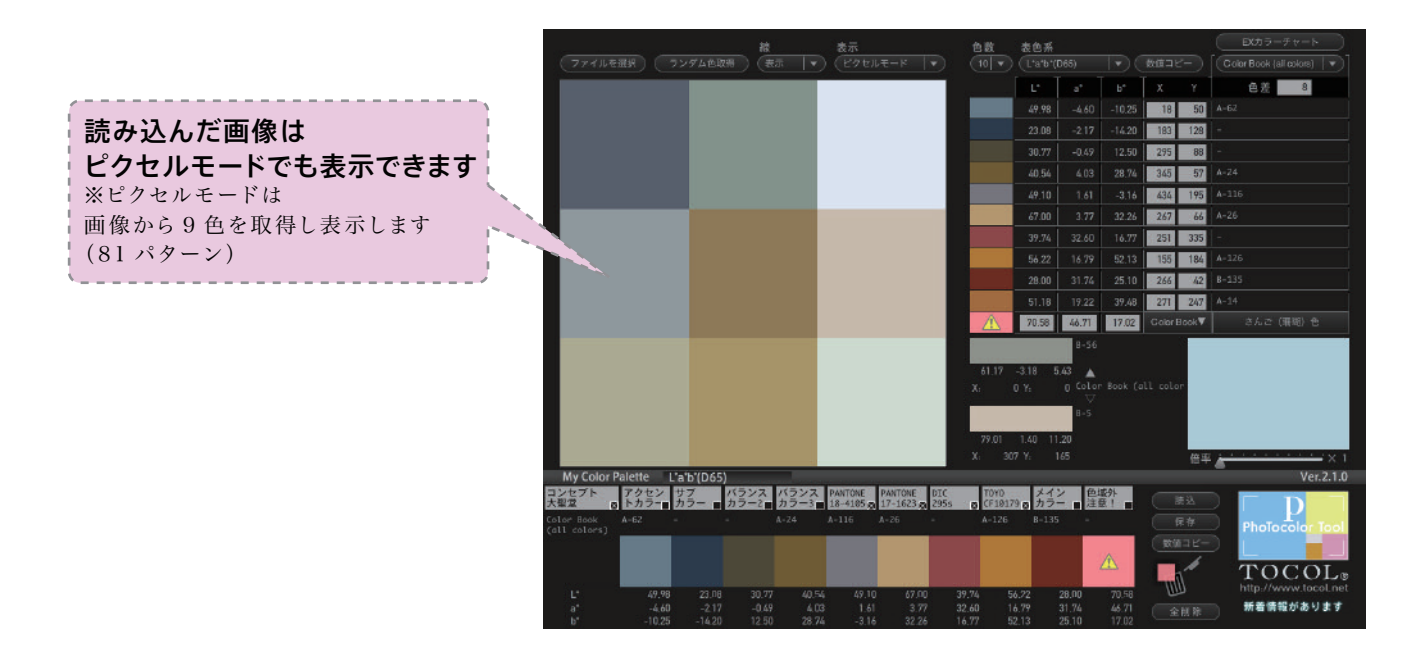